① 打开软件

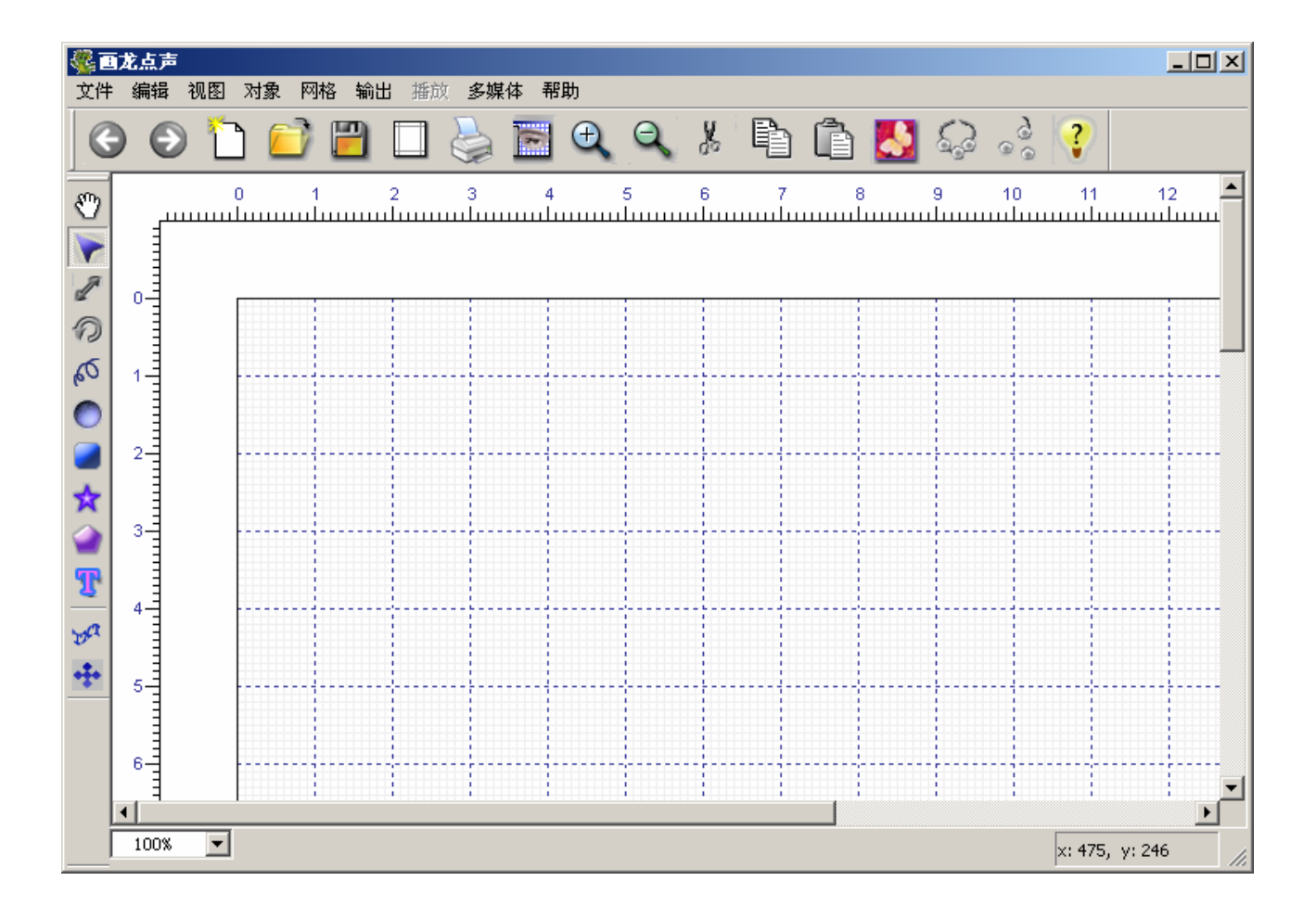

② 打开要埋入声音的图像

![](_page_1_Picture_2.jpeg)

#### ③ 在图上圈出要埋入声音的地方

![](_page_2_Figure_2.jpeg)

④ 选择声音文件

![](_page_3_Figure_2.jpeg)

⑤ 重复进行③和④的操作

![](_page_4_Figure_2.jpeg)

⑥ 打印输出

![](_page_5_Picture_2.jpeg)

⑦ 把声音文件放入 Speakun 笔中

![](_page_6_Picture_2.jpeg)

⑧ 只要轻轻一点就可以发声了!!

![](_page_7_Picture_2.jpeg)